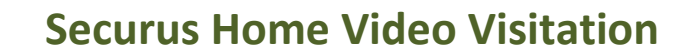

## **Table of Contents**

- Logging In
- Navigating Securus
- Approving/Denying Home Users
- Visitation Approvals
- Visitation Cancellations
  - Behavioral Cancellations
  - **o** Nonbehavioral Cancellations
- Visitation Modifications
  - **o** Date/Time Modification
  - Terminal Modification
- Video Visitation Schedule
- Frequently Asked Questions

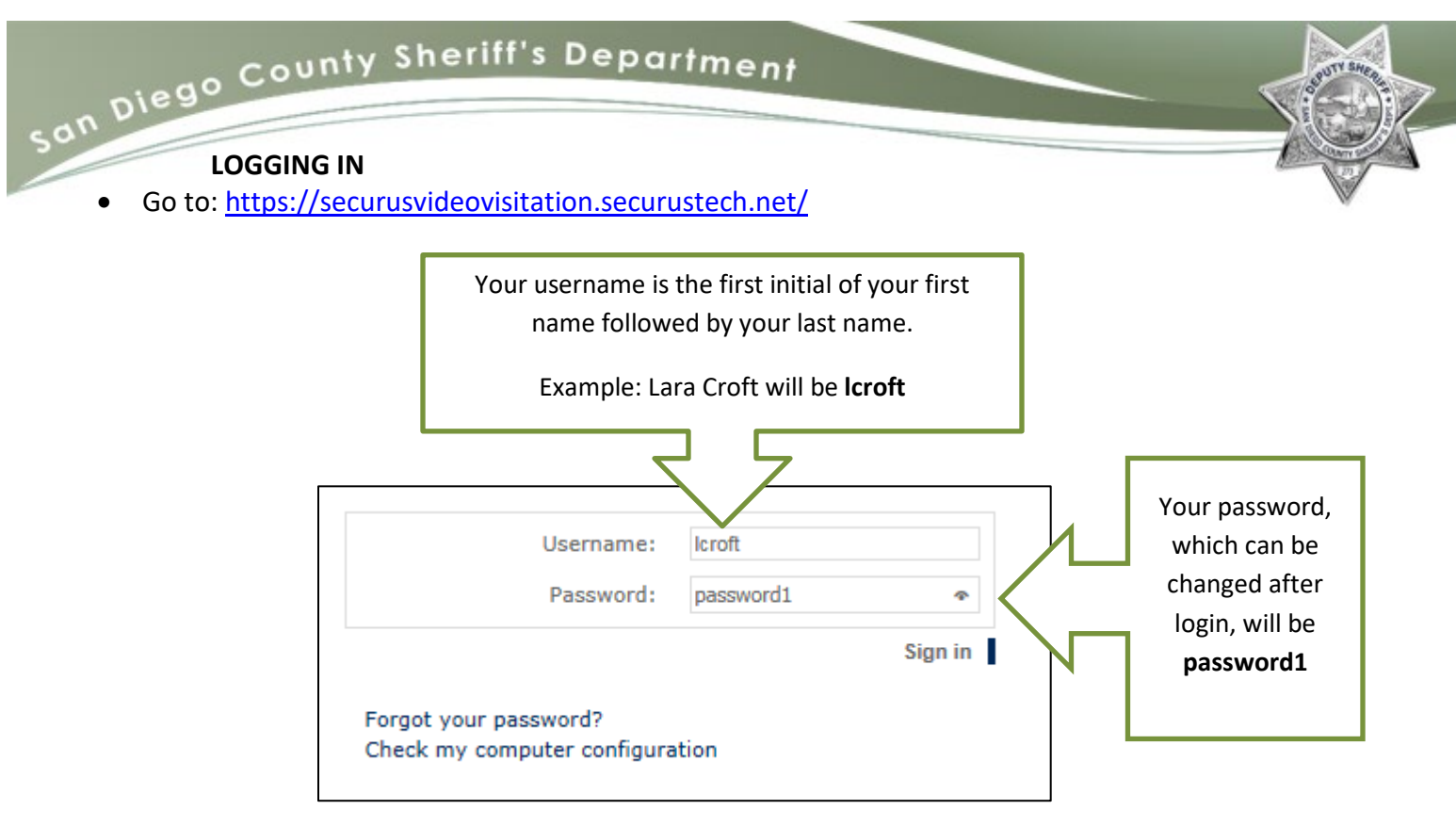

Note: An administrator must create a user account prior to login.

• Securus will request to run the following application. Select Run.

| Do yo                                                                                                    | Do you want to run this application? |               |                                                |  |  |  |  |  |
|----------------------------------------------------------------------------------------------------|--------------------------------------|---------------|------------------------------------------------|--|--|--|--|--|
|                                                                                                    | 4                                    | Name:         | Visitation Applet                              |  |  |  |  |  |
|                                                                                                    | £                                    | Publisher:    | SECURUS TECHNOLOGIES, INC.                     |  |  |  |  |  |
|                                                                                                    |                                      | Location:     | https://securusvideovisitation.securustech.net |  |  |  |  |  |
| This application will run with unrestricted access which may put your computer and personal<br>information at risk. Run this application only if you trust the location and publisher above. |                                      |               |                                                |  |  |  |  |  |
| 📄 Do n                                                                                                    | ot show this a                       | gain for apps | from the publisher and location above          |  |  |  |  |  |
| 1                                                                                                    | More Informa                         | ation         | Run Cancel                                     |  |  |  |  |  |

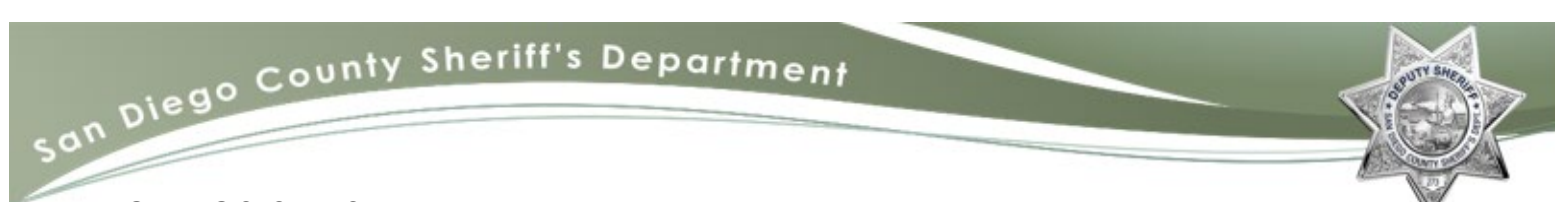

## NAVIGATING SECURUS

After running the application, the following home screen will appear:

|                                        | Allows you to view, accept, and cancel |                                                                    |                                                  |                                                                         |
|----------------------------------------|----------------------------------------|--------------------------------------------------------------------|--------------------------------------------------|-------------------------------------------------------------------------|
|                                        | video visits                           | Welcome                                                            | e, <u>Lara Crof</u> t  San Diego - Las Colinas I | Det Re Fac, CA   <u>10:30 AM PT</u>   <u>online</u>   🚥   <u>logout</u> |
| All pending,<br>approved,<br>or denied | Appointments New                       | appointment Wew appointment for others                             | New public appointment                           | Appointment<br>Details                                                  |
| home users<br>are shown<br>here        | Users Term<br>Detailed Reports         | ninals 💮 <sup>Sites</sup><br>Visitor schedules are generat<br>here | Logs 🚘                                           | Block List                                                              |
|                                        | Session Viewer                         |                                                                    |                                                  |                                                                         |

### **APPROVING/DENYING HOME USERS**

Prior to home users scheduling video visitations, they must be approved by detentions information staff. **Denying home users will be completed by a Detentions Processing Supervisor (DPS).** To approve/deny pending users:

• Select **Users** under the row labeled Administration.

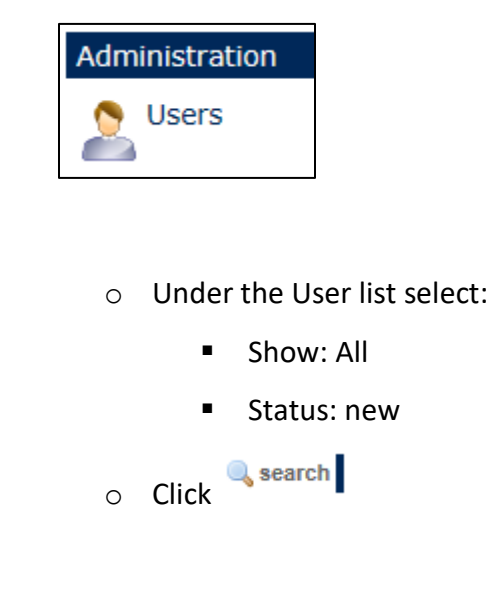

| - County         | Sheriff's Department                                                                                                    |
|------------------|----------------------------------------------------------------------------------------------------|
| biego            |                                                                                                    |
|                  |                                                                                                    |
| User list        |                                                                                                    |
| Show:            |                                                                                                    |
| User:            |                                                                                                    |
|                  | You could use wildcard (*) to match users. The search is made on username or first name or last name or "First name Last name". |
| Status:          | new                                                                                                    |
| Visit allowed:   | Y                                                                                                    |
| Group:           | V                                                                                                    |
| Location:        |                                                                                                    |
|                  | Location filter only applies to inmates.                                                                                        |
| Housing unit:    |                                                                                                    |
|                  | Housing unit filter only applies to inmates.                                                                                    |
| Click for rules: |                                                                                                    |
|                  | Cancel Search                                                                                                    |

# Ø

| Group     | Username                       | First name | Last name   | Status | Visit allowed | Actions |
|-----------|--------------------------------|------------|-------------|--------|---------------|---------|
| Home User | rjahraan (111) @gmail.com      | RENEE      | 204905098   | 0      | $\bigcirc$    | ø       |
| Home User | pull. Samely of co. com        | 10084      | LLAND       | ٢      | 0             |         |
| Home User | Brackersunger@gmail.com        | ARLENE     | LINE OF R   | 0      | 0             | 2       |
| Home User | graceal day (1) Byrnal.com     | venencie   | 080200      | 0      | 0             |         |
| Home User | Remailand yill 1948 genall com | DANCES.    | HARD THEADS | 0      | 0             | 2       |
| Home User | (fright) Byrail.com            | 1016       | LOPEZ       | 0      | 0             |         |
| 6 results |                                |            |             |        |               | 115-2   |

• The home user's information will be displayed.

| Edit user           |                              |
|---------------------|------------------------------|
| Usernam             | e: sjokepent1110genal.com    |
| First nam           | e: menana                    |
| Last nam            | e: Alternation               |
| Activ               | e: 🔘                         |
| Group               |                              |
|                     | Home User 🕲                  |
| Contact information |                              |
| Ema                 | i: presentiti great can      |
| Phon                | e:                           |
| Addres              | s: Difference and the second |
| Cit                 | y: Landad                    |
| Zipcod              | e: Martin                    |
| Stat                |                              |

• Under Group, click on Home User <sup>(C)</sup> to approve/deny the home user. Once you have made the appropriate choice, click Proceed.

# Back to Top

# Securus Home Video Visitation

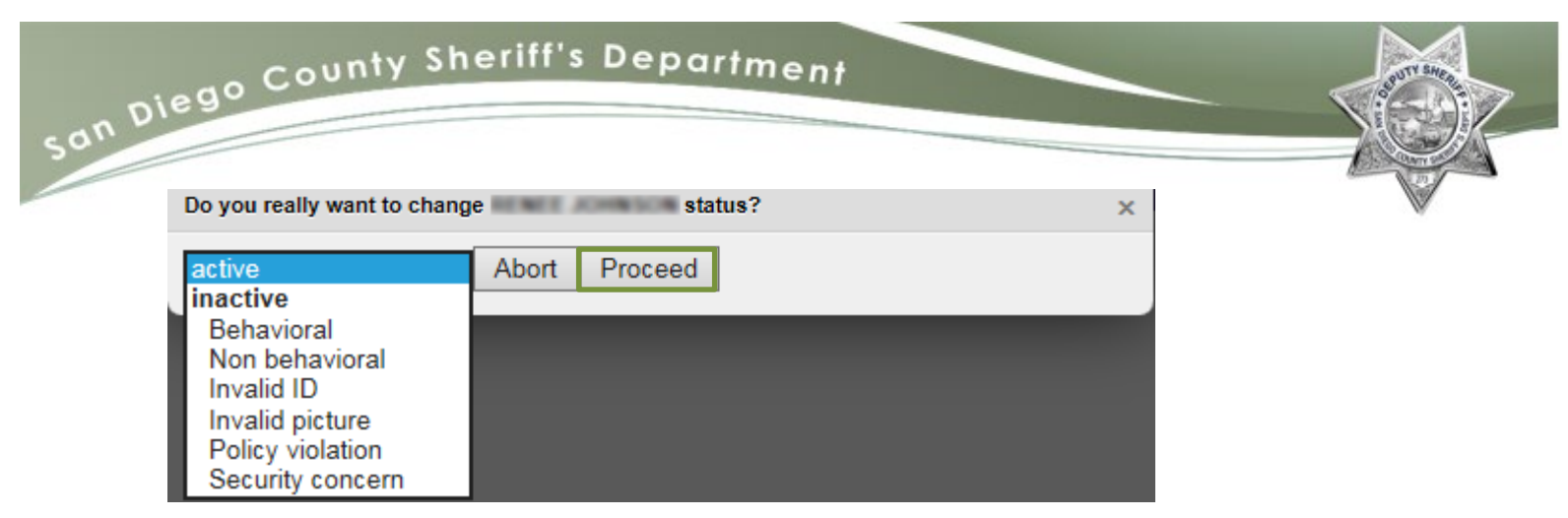

• Reasons for denial of home user:

Appointments

| Behavioral       | N/A                                                                                |
|------------------|------------------------------------------------------------------------------------|
| Non behavioral   | N/A                                                                                |
| Invalid ID       | ID not uploaded, ID expired, non-government issued ID, ID not legible/blurry, etc. |
| Invalid picture  | Picture not uploaded, picture has filters, picture too blurry, etc.                |
| Policy violation | User is under the age of 18.                                                       |
| Security concern | User information does not match ID, ID and picture do not match, etc.              |

#### **VISITATION APPROVALS**

Visitation requests may be approved or denied depending on the number of visitations allowed per facility guidelines. To approve a visitation request:

|          |              | <                                                        |                |                |          |           |         |
|----------|--------------|----------------------------------------------------------|----------------|----------------|----------|-----------|---------|
| ID       | Туре         | User list                                                | Date           | Start<br>time  | Duration | Status    | Actions |
| 12004894 | Home<br>user | - San Diego - Las Colinas Det Re Fac, CA -<br>. (Photos) | 2018-<br>09-13 | 07:00 PM<br>PT | 30       | Submitted | ,<br>∕₹ |

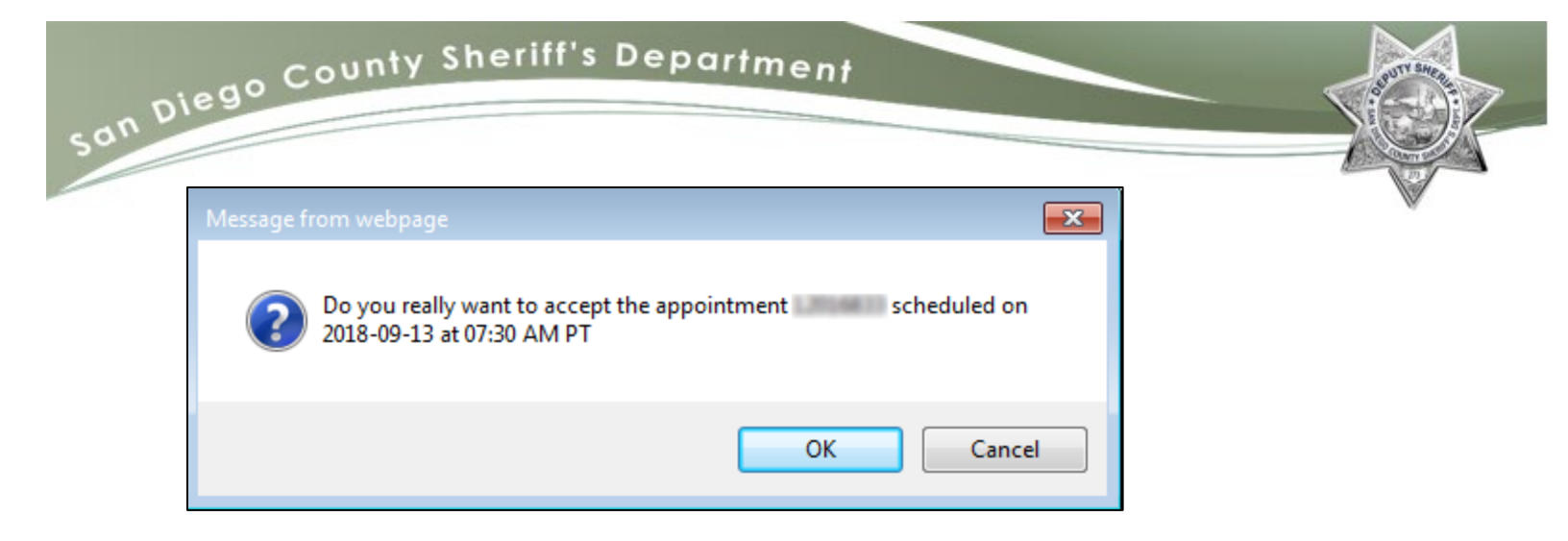

#### VISITATION CANCELLATIONS

**Visitation cancellations will be completed by a DPS.** Due to home video visitations being a paid service, the utmost scrutiny must be taken prior to cancelling a home video visit. To cancel a home video visit:

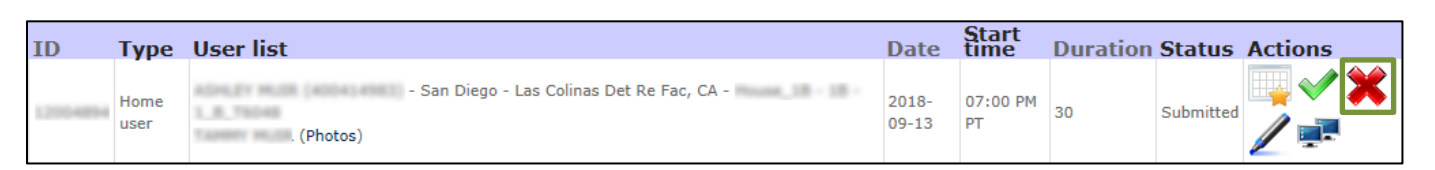

• A window will prompt for further action.

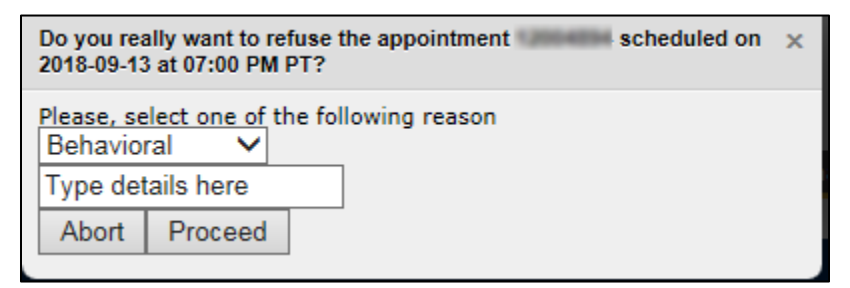

#### **Behavioral Cancellation**

A video visitation may be cancelled due to a lockdown, inmate behavioral issues or account usage violations. If a video visitation is canceled due to behavioral reasons, the home user will be charged for the session and a brief explanation is required.

|                     |                 |                              | Message |                                                                                                    |
|---------------------|-----------------|------------------------------|---------|----------------------------------------------------------------------------------------------------|
| User                | IP address      | Date                         | Туре    | Message                                                                                                    |
| ALTON<br>FINLEY     | 209.163.225.158 | 2017-06-03<br>11:15:35 AM PT | Info    | Creation with "Payment Pending" status (date: 2017-06-04, time: 01:35 PM PT, terminal: 4_B_East_T6046), Housing Unit is 4B |
| System              | 209.163.225.158 | 2017-06-03<br>11:16:06 AM PT | Info    | Status changed to "Submitted"                                                                                              |
| Stephanie<br>Morino | 204.19.244.2    | 2017-06-03<br>11:23:35 PM PT | Info    | Status changed to "Scheduled"                                                                                              |
| Lynatte<br>Buseck   | 204.19.244.2    | 2017-06-04<br>10:49:55 AM PT | Warning | Status changed to "Cancelled by admin" - "Behavioral (INMATE ON LOCKDOWN)"                                                 |

#### **Nonbehavioral Cancellation**

A home video visitation may be canceled for reasons outside the control of the inmate or the home user; such as, a terminal was not available, the terminal was inoperable, or the inmate was not produced in a timely manner. When a video visitation is cancelled due to nonbehavioral reasons, the home user will receive a credit for the session and a brief explanation is required.

| User            | IP address      | Date                         | Message<br>Type | Message                                                                                                    |
|-----------------|-----------------|------------------------------|-----------------|----------------------------------------------------------------------------------------------------|
| tammy<br>martin | 209.163.225.158 | 2017-06-03<br>01:44:27 PM PT | Info            | Creation with "Payment Pending" status (date: 2017-06-10, time: 01:00 PM PT, terminal: 1_D_T6045), Housing Unit is 1D |
| System          | 209.163.225.158 | 2017-06-03<br>01:46:15 PM PT | Info            | Status changed to "Submitted"                                                                                         |
| System          |                 | 2017-06-06<br>05:53:59 PM PT | Warning         | Status changed to "Cancelled by admin" - "Non behavioral (no terminal available)"                                     |
| System          |                 | 2017-06-06<br>05:53:59 PM PT | Info            | Location Change San Diego - Las Colinas Det<br>Re Fac, CA - from House_1D - 1D to - Unspecified - X                   |

### **VISITATION MODIFICATIONS**

A modification in the visit date, time, and terminal may be completed if the video visitation is more than 24 hours in advance.

### **Date/Time Modification**

To modify a home user's video visitation date and time:

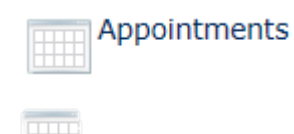

| ego     | , co         | unty Sheriff's Department                                |                | -              | _        |                |
|---------|--------------|----------------------------------------------------------|----------------|----------------|----------|----------------|
| ID      | Туре         | User list                                                | Date           | Start<br>time  | Duration | Status Actions |
| 1200489 | Home<br>user | - San Diego - Las Colinas Det Re Fac, CA -<br>. (Photos) | 2018-<br>09-13 | 07:00 PM<br>PT | 30       | Submitted      |

| Save |  |
|------|--|
|------|--|

| Change date & time | :                  |                       |                       |                       |                       |                       |                       |                       |                |
|--------------------|--------------------|-----------------------|-----------------------|-----------------------|-----------------------|-----------------------|-----------------------|-----------------------|----------------|
|                    | Previous 7<br>days | 2018-Sep<br>12<br>Wed | 2018-Sep<br>13<br>Thu | 2018-Sep<br>14<br>Fri | 2018-Sep<br>15<br>Sat | 2018-Sep<br>16<br>Sun | 2018-Sep<br>17<br>Mon | 2018-Sep<br>18<br>Tue | Next 7<br>days |
|                    |                    |                       |                       | E                     | arlier tim            | ie                    |                       |                       |                |
|                    | 07:0               | DO PM PT              | 0                     | 07:35 PM PT           |                       | 08:10 PM P            | г                     | 09:20 PM              | РТ             |
|                    |                    |                       |                       |                       |                       |                       |                       |                       |                |
|                    |                    |                       |                       |                       |                       |                       |                       |                       |                |
|                    |                    |                       |                       |                       |                       |                       |                       |                       |                |
|                    |                    |                       |                       |                       |                       |                       |                       |                       |                |
|                    |                    |                       |                       |                       |                       |                       |                       |                       |                |
|                    |                    |                       |                       |                       |                       |                       |                       |                       |                |
|                    |                    |                       |                       |                       |                       |                       |                       |                       |                |
|                    |                    |                       |                       | I                     | ater tim              | e                     |                       |                       |                |
|                    |                    |                       |                       |                       |                       |                       |                       |                       |                |
|                    |                    |                       |                       |                       |                       |                       |                       |                       | Save           |
|                    |                    |                       |                       |                       |                       |                       |                       |                       | © Reset        |

## **Terminal Modification**

To modify the video visit terminal:

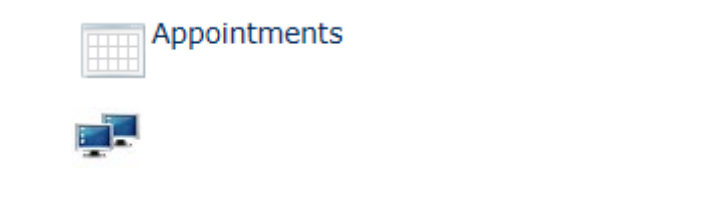

| ID       | Туре         | User list                                                | Date           | Start<br>time  | Duration | Status    | Actions |
|----------|--------------|----------------------------------------------------------|----------------|----------------|----------|-----------|---------|
| 12054894 | Home<br>user | - San Diego - Las Colinas Det Re Fac, CA -<br>. (Photos) | 2018-<br>09-13 | 07:00 PM<br>PT | 30       | Submitted | ,<br>∕₹ |

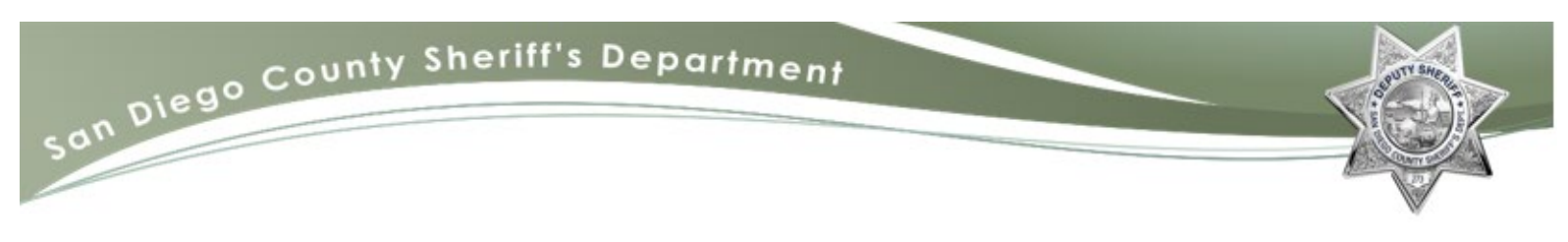

🚽 save

Note: Reasonable accommodations must be made prior to cancelling or modifying a video visitation.

Prior to completing any changes, the home user must be notified.

#### **VIDEO VISITATION SCHEDULE**

The video visitation schedule is generated to alert sworn staff of the upcoming visits. To create a video visitation schedule:

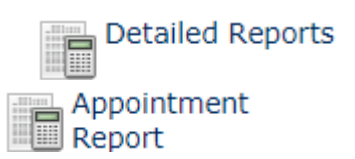

• Enter/confirm the desired Start and End Date

| Appointment Report |            |  |  |  |  |  |  |  |
|--------------------|------------|--|--|--|--|--|--|--|
| Start Date         | 2018-09-13 |  |  |  |  |  |  |  |
| End Date           | 2018-09-13 |  |  |  |  |  |  |  |

• On the Status section, select Scheduled

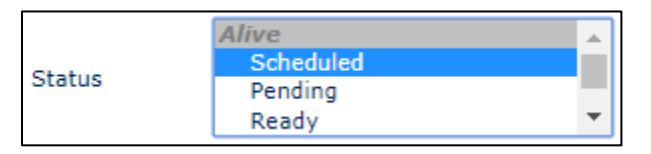

• On the Visitation Type, select Home user

| Visitation Type | Regular<br>Public |   |
|-----------------|-------------------|---|
|                 | Home user         | _ |
|                 | Private attorney  | • |

| *Search |  | ι | s | e | а | r | с | h |  |
|---------|--|---|---|---|---|---|---|---|--|
|---------|--|---|---|---|---|---|---|---|--|

| ounty Sh                 | eriff's D                                                                                 | )epartı                                                                                                    | ment                                                                                                    |                                                                                                    |                                                                                                    |                                                                                                    | PUTY SHEA                                                                                                    |
|--------------------------|-------------------------------------------------------------------------------------------|----------------------------------------------------------------------------------------------------|----------------------------------------------------------------------------------------------------|----------------------------------------------------------------------------------------------------|----------------------------------------------------------------------------------------------------|----------------------------------------------------------------------------------------------------|----------------------------------------------------------------------------------------------------|
|                          |                                                                                           |                                                                                                    |                                                                                                    |                                                                                                    |                                                                                                    |                                                                                                    |                                                                                                    |
| eport                    |                                                                                           |                                                                                                    |                                                                                                    |                                                                                                    |                                                                                                    |                                                                                                    |                                                                                                    |
| 2018-09-13<br>2018-09-13 | * Required<br>* Required                                                                  | Inmate Location                                                                                                    | House_1A<br>House_1B<br>House_1C                                                                              | <b>^</b>                                                                                                    | Visitor Location                                                                                                    | Public Lobby Los Colinas                                                                                                    | *                                                                                                    |
|                          |                                                                                           |                                                                                                    | House_1D<br>1_A_T8206                                                                                         | ▼                                                                                                    |                                                                                                    | Visitation_10_T5753                                                                                                    | *                                                                                                    |
| Alive<br>Scheduled       | ^                                                                                         | Inmate Terminal                                                                                                    | 1_B_T6048<br>1_C_T5734<br>1_D_T7085                                                                           | <b>•</b>                                                                                                    | Visitor Terminal                                                                                                    | Visitation_11_T6192<br>Visitation_12_T6122<br>Visitation_1_10474                                                                                                    | +                                                                                                    |
| Pending<br>Ready         | •                                                                                         | Visitation Type                                                                                                    | Regular<br>Public<br>Home user                                                                                | Â                                                                                                    | User Group                                                                                                    | Admin<br>Emergency<br>Home User                                                                                                    |                                                                                                    |
|                          | aport<br>2018-09-13<br>2018-09-13<br>2018-09-13<br>Alive<br>Scheduled<br>Pending<br>Ready | aport<br>2018-09-13<br>2018-09-13<br>* Required<br>* Required<br>* Required<br>* Required<br>* Required<br>* Required | aport 2018-09-13 2018-09-13 * Required Required Inmate Location Alive Scheduled Pending Ready Visitation Type | sport         2018-09-13         2018-09-13         * Required         * Required         Inmate Location         House_1A         House_1B         House_1C         House_1D         Inmate Terminal         Scheduled         Pending         Ready         Visitation Type         Regular         Public         House attorney | aport 2018-09-13 * Required * Required * Required Inmate Location Alive Scheduled Pending Ready Visitation Type Regular Public Home user Private attorney | aport         2018-09-13         2018-09-13         * Required         * Required         Inmate Location         House_1B         House_1C         House_1D         Inmate Terminal         1_A_T8206         1_B_T6048         1_D_T7085         Visitor Terminal         Visitation Type         Regular         Public         Home user         Private attorney | sport         2018-09-13         2018-09-13         * Required         * Required         * Required         Inmate Location         House_1B         House_1C         House_1D         Visitor Location         Visitor Terminal         Visitation_12_T6122         Visitation_12_T6122         Visitation_12_T6122         Visitation_12_T6122         Visitation_12_T6122         Visitation_12_T6122         Visitation_12_T6122         Visitation_12_T6122         Visitation_12_T6122         Visitation_12_T6122         Visitation_12_T6122         Visitation_Type         Public         Home user         Public         Home user         Private attorney         Visitation Type |

• On the Export Format section, select XLS and click Export Data

| Export Format: | CSV 🔻 | Export Data |
|----------------|-------|-------------|
|                | CSV   |             |
|                | XLS   |             |
|                | PDF   |             |

- Save the Excel document to your designated facility's visitor log located in:
  - $\circ$  V drive → Detentions Services Bureau → Facility (SDCJ, VDF, SBDF, LCDRF, EMDRF, GBDF)

 $\rightarrow$  Visitor's Log.

- $\circ$   $\:$  Save the file in the following format: Video Visits MM-DD-YYYY
- Forward the Excel document to the appropriate sworn staff.

## FREQUENTLY ASKED QUESTIONS

- How do I create a home user account?
  - Home users can create an account by going to: <u>www.securustech.net</u>
  - On the top right of the website, click

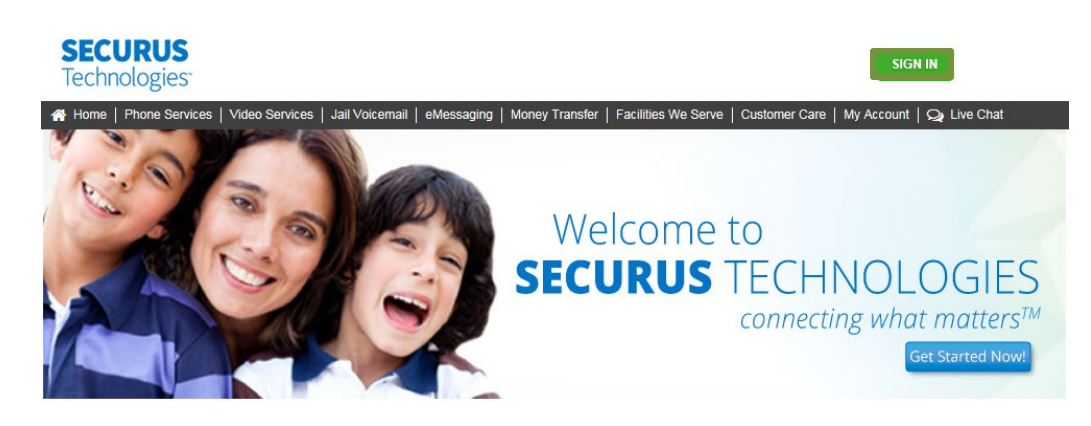

- A new page will appear. Prompt users to click, Don't have an account? Sign up now!
- Users will then be prompted to create a login.
- How do I get a refund/credit on my account?
  - Please contact Securus customer service by going to <u>www.securustech.net</u>, or by calling (972) 734-1111.
- How long are the video visits?
  - Video visits are typically between 20-30 minutes long, however may vary depending on the needs of the facility.
- How much does a home video visit cost?
  - A 30 minute session is \$5, however pricing for home video visits are subject to change.
- What are the hours available for a home video visit?
  - Visit hours are subject to change per facility guidelines.
- When will my home user account be approved?
  - New user accounts are typically approved within 24 hours.
- When will my video visitation be approved?
  - Video visitations are typically approved within 24 hours.

### Back to Top

### Securus Home Video Visitation